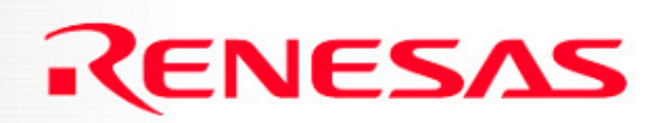

#### SKP16C62P Tutorial 1 Software Development Process using HEW

**Renesas Technology America Inc.** 

#### **Overview**

The following tutorial is a brief introduction on how to develop and debug programs using HEW (High-performance Embedded Workshop), KD30, and other software and hardware tools included with the SKP16C62P.

To get the most out of the Starter Kit, check out the references at the end of this tutorial.

Note: This tutorial assumes the user has done the following:

- 1. Followed the 'Quickstart Guide'
- 2. Installed the SKP files, examples, and software tools in the default directories.

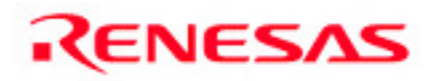

#### **The Development Process**

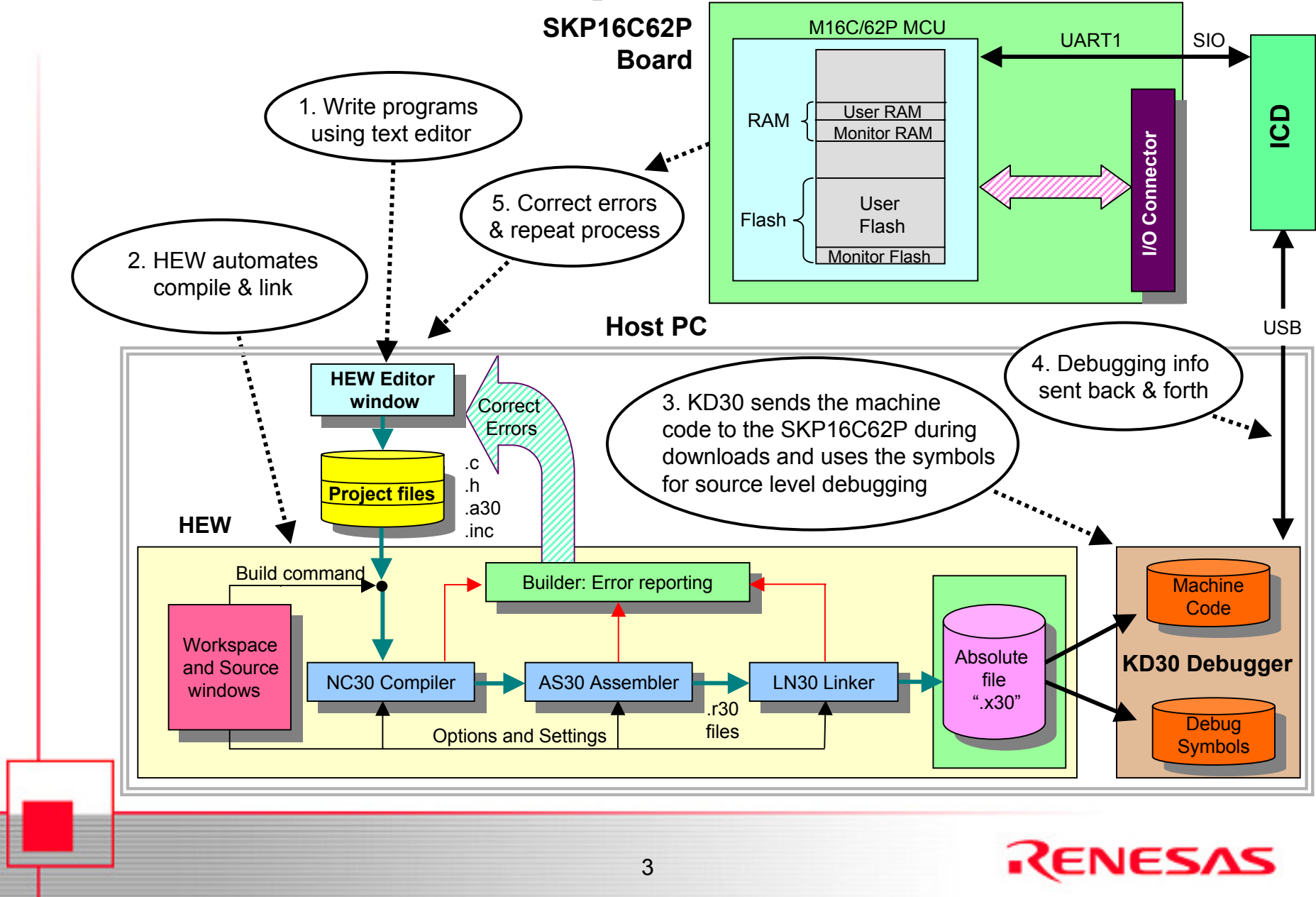

## **SKP16C62P Connectivity**

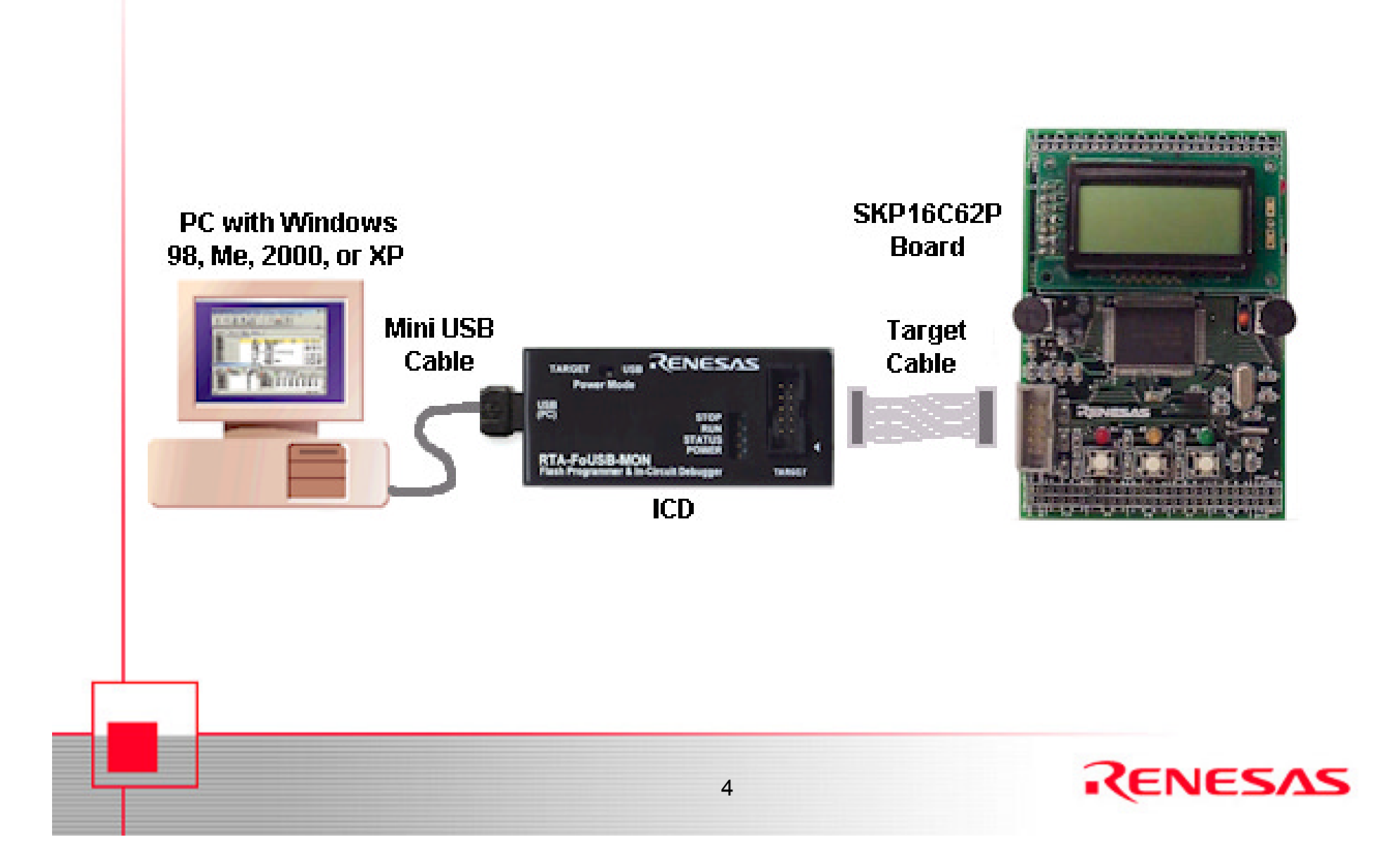

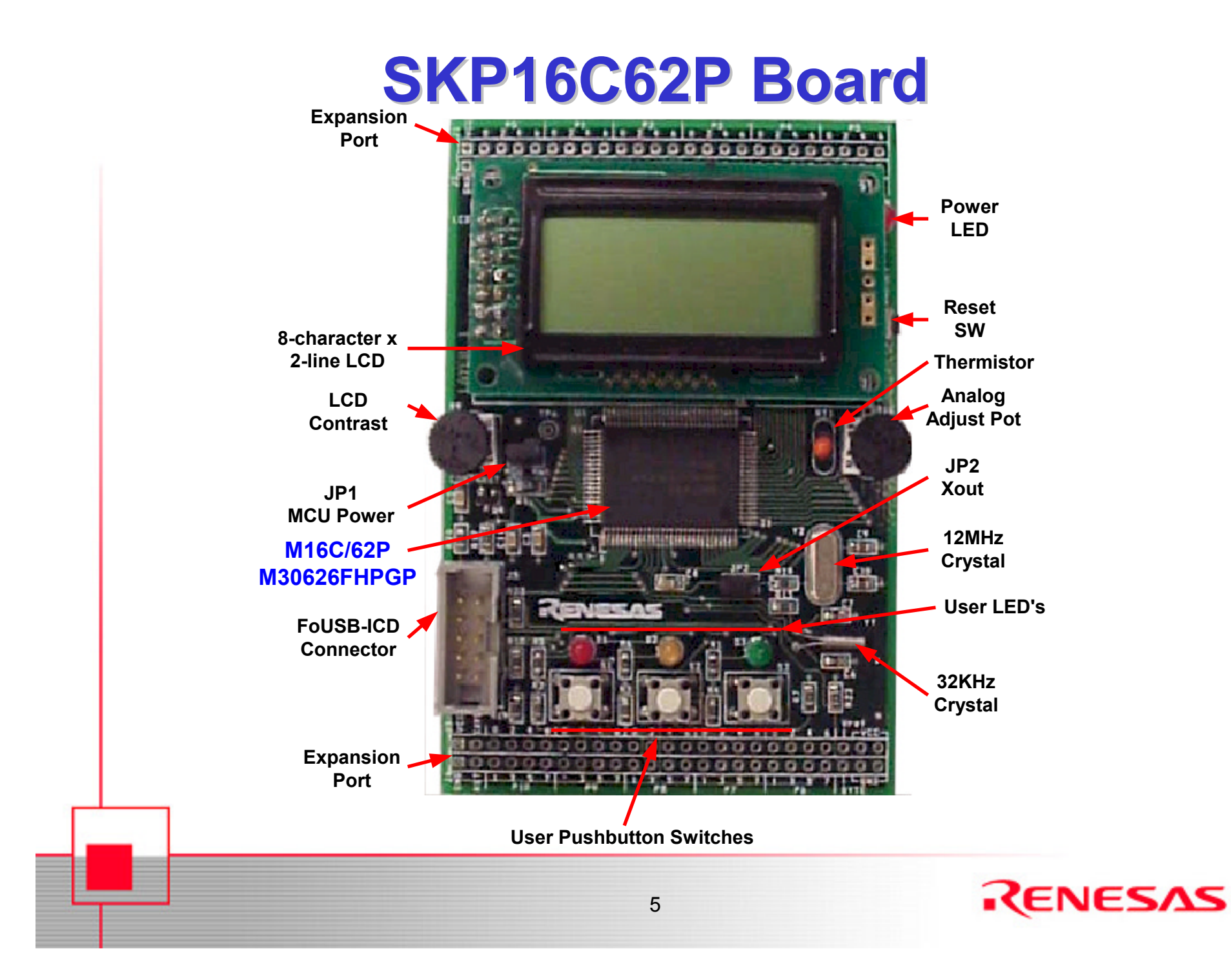

## **SKP16C62P Board Features**

#### M16C/62P (M30626FHPGP) MCU

- 24MHz Operating Frequency at 3.0V 5V, 10MHz Operating Frequency at 2.7V – 5V
- 384kB Flash ROM, 4kB x 1 Virtual EEPROM, and 31kB RAM
- 87 GPIO and 4 Key-on Wakeup Inputs
- 11 Timers plus a Watchdog Timer
- 26-channel 10-bit ADC, 2-channel 8-bit DAC
- 2 DMAC
- 3 USART's plus 2 SIO's (supports I<sup>2</sup>C and SPI)
- Voltage and Oscillation Failure Detection
- Clock sources: Main (Xin), Sub (Xcin), Internal R/C (ring), PLL

#### **Onboard Features**

- LED's (3 User, 1 Power)
- Removable 2-line x 8-character LCD
- Pushbutton Switches (3 User, 1 Reset)
- Thermistor and potentiometer on two A/D inputs
- I/O available on Expansion Ports

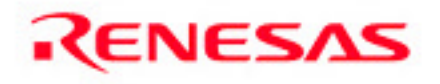

# ICD (RTA-FoUSB-MON)

The ICD (In-Circuit Debugger) provides power and a USB interface to the Host PC and communicates commands and data to and from the SKP16C62P board via a synchronous serial interface.

As a debugging tool (during program debug), the ICD + KD30 downloads a small kernel (or ROM Monitor) program with the user program to the SKP16C62P Board . This kernel provides a communication interface between the M16C/62P MCU and the ICD + KD30 Debugger application on MCU status. While the kernel uses some resources of the M16C/62P, the operation of the ICD is transparent to the user's program.

As a programming tool, the ICD + Flash-over-USB<sup>™</sup>(FoUSB) Programmer can be used to download user programs to the M16C/62P MCU on the SKP16C62P Board and many other Renesas' flash MCU's (the ICD will support other Renesas flash MCU's by downloading an MCU Monitor Image (MMI) file for a particular MCU thru KD30 or FoUSB Programmer).

NOTE: The kernel is only downloaded with the user program when using KD30 Debugger but NOT the FoUSB Programmer.

7

## **Development Tools**

#### HEW

An Integrated Development Environment (IDE) that invokes all necessary software for building your project

#### **KD30**

PC software that communicates with the ROM Monitor Program (in flash on the MCU) for program debug

#### **NC30 Entry Version**

C-compiler (limited version of NC30). Conforms to ANSI C standards (see release notes on limitations)

#### **AS30**

**Relocatable Assembler** 

Supports structured language and wide variety of macro instructions

#### Flash-over-USB<sup>™</sup> Programmer

Flash programmer for Renesas Flash MCU's.

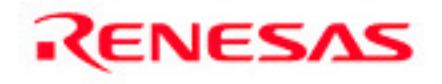

#### **HEW Overview**

HEW is an acronym for High-performance Embedded Workshop.

When writing a microcontroller (or any computer) program, the program is usually split into multiple files to make it easier to read and understand.

While exactly how the files are organized is up to the programmer, typically, the code is split up in a logical manner into various files (e.g. math functions in one file, serial port drivers in another, etc).

After all the files in a **project** are compiled and assembled, a **linker** combines all the files into a single file. These steps can be tedious and repetitive. To make the process simple, we use an **Integrated Development Environment (IDE**) called **HEW**.

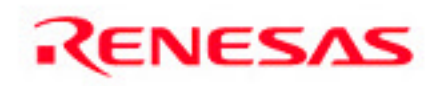

# **Start HEW**

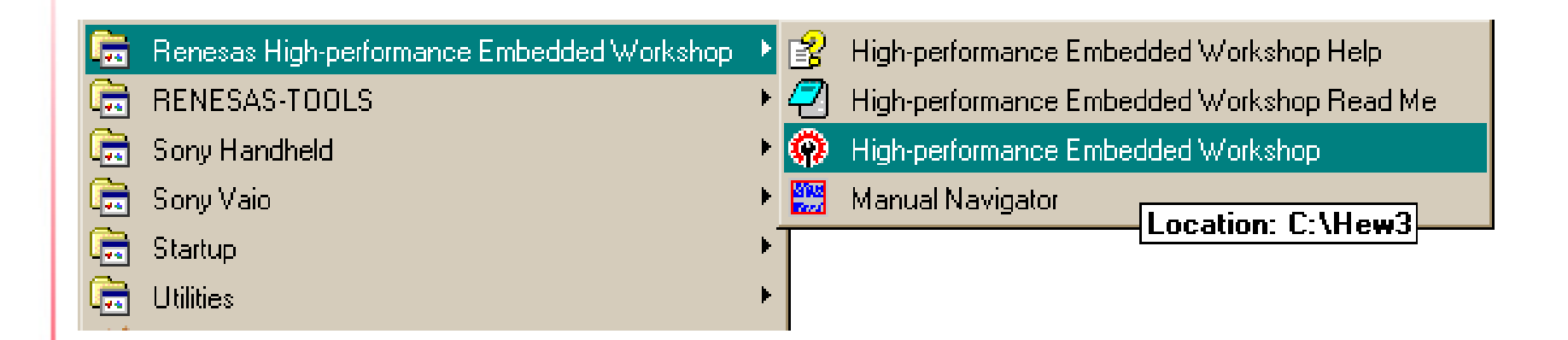

From the Windows Start menu, click on Programs > Renesas High-performance Embedded Workshop> High-performance Embedded Workshop

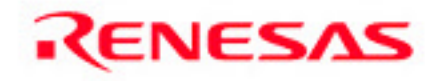

## **Open a HEW Workspace (1/3)**

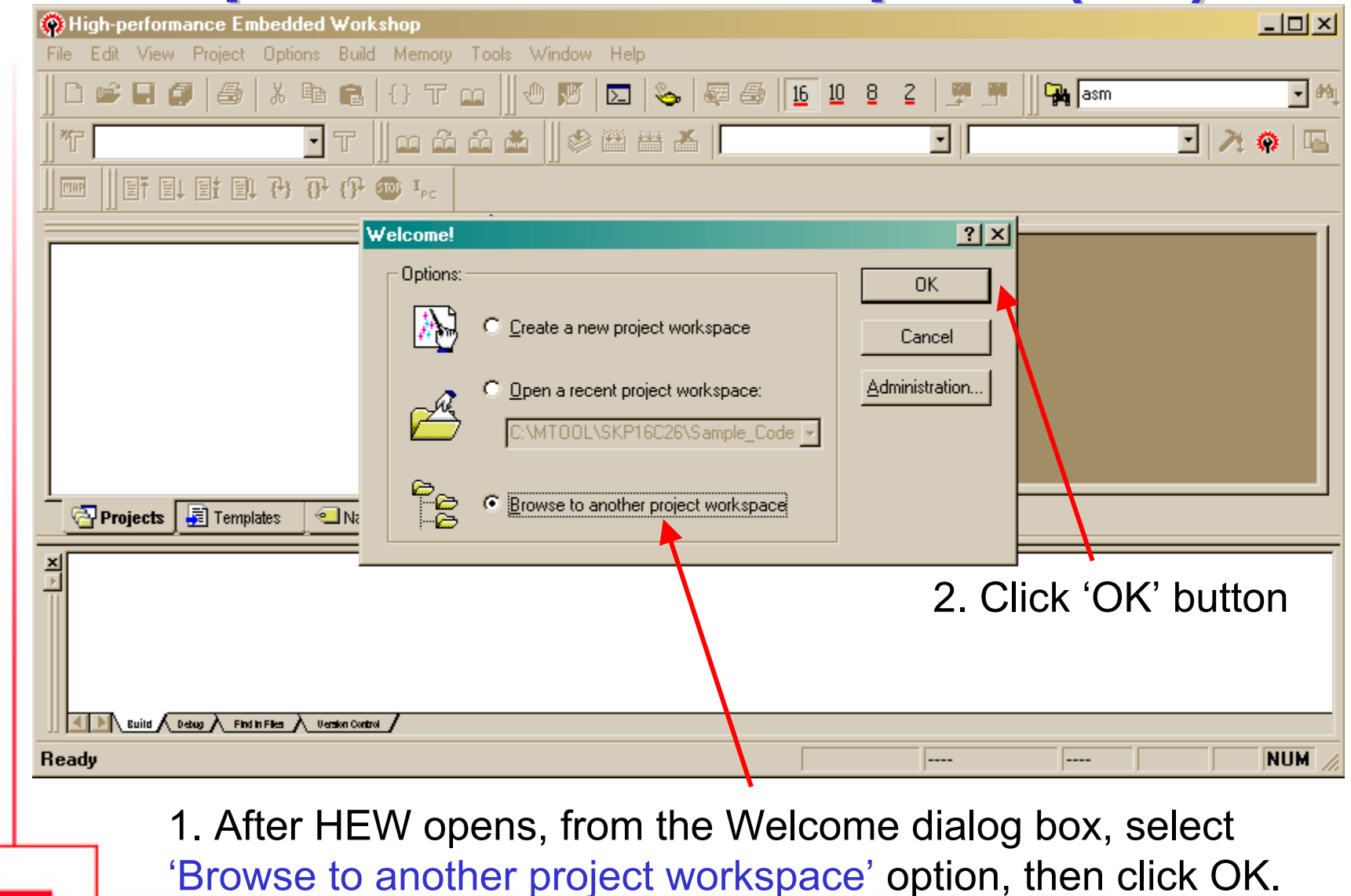

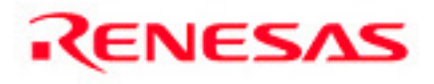

# **Open a HEW Workspace (2/3)**

Using the Open Workspace dialog box, browse until you get to 'C:\MTOOL\SKP16C62P\Sample\_Code\Tutor1' folder. Click on Tutor1.hws HEW workspace file and then click on 'Open' button.

| Op  | en Workspa           | ace                  |    |       | <u>?×</u>    |
|-----|----------------------|----------------------|----|-------|--------------|
| L   | ook in: 🔂            | Tutor1               | •  | 두 🗈 💣 | •            |
|     | Tutor1<br>Tutor1.hws |                      |    |       |              |
| Fil | le <u>n</u> ame:     | Tutor1.hws           |    |       | <u>O</u> pen |
| Fil | les of <u>t</u> ype: | HEW Workspaces (*.hw | s) | •     | Cancel       |

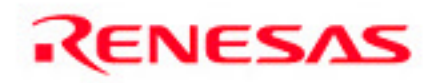

# **Open a HEW Workspace (3/3)**

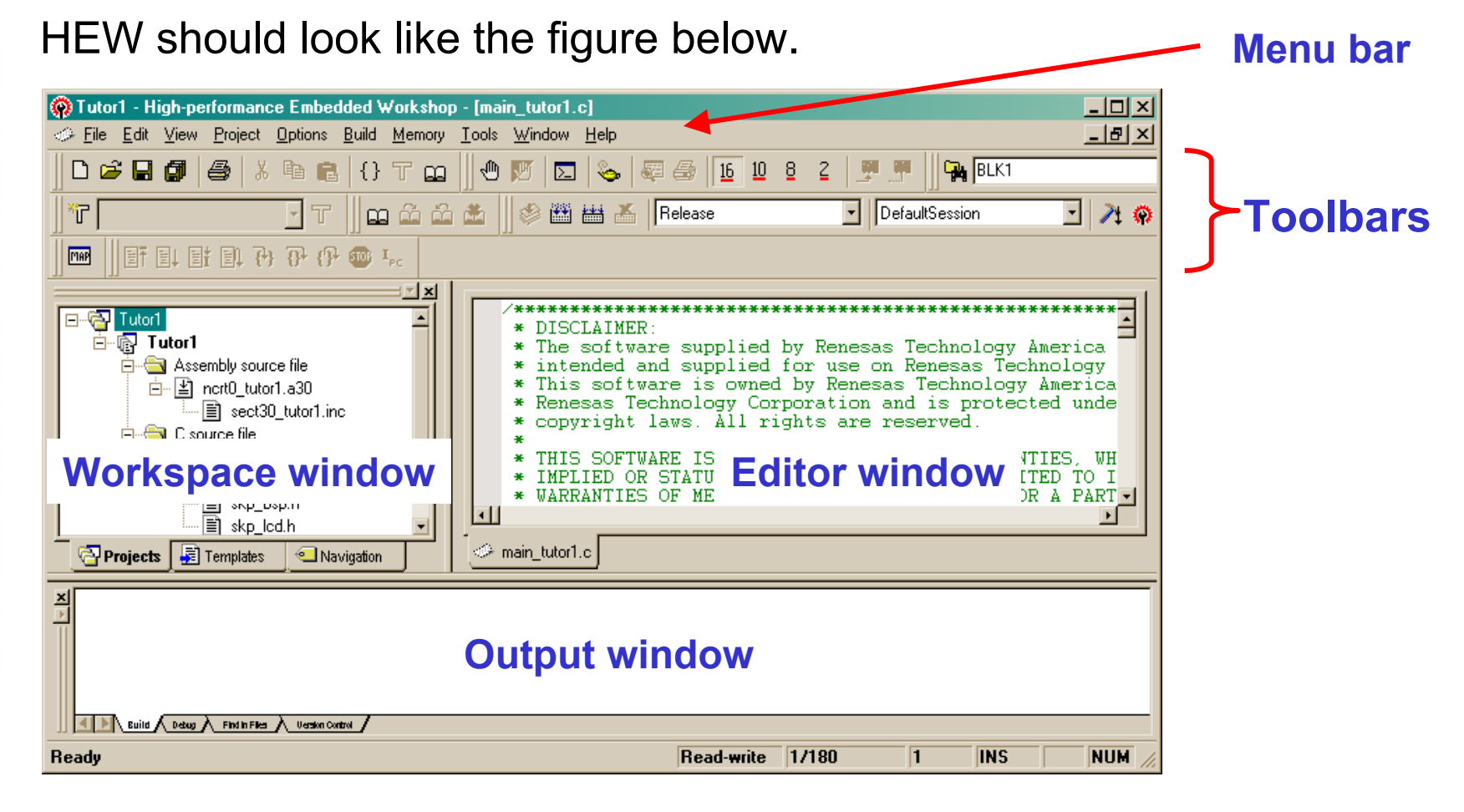

## **Workspace Window**

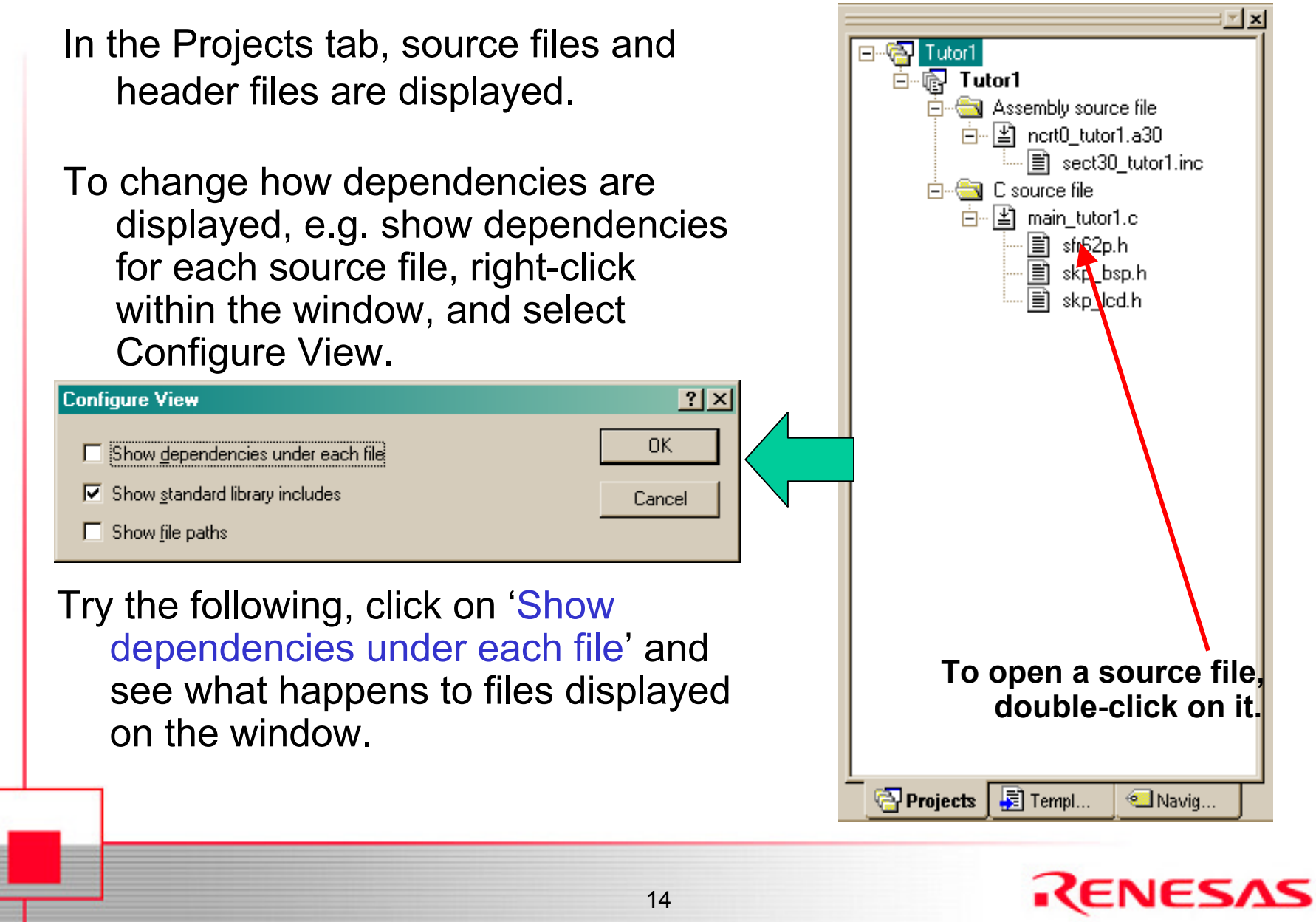

#### **Editor (Source) Window**

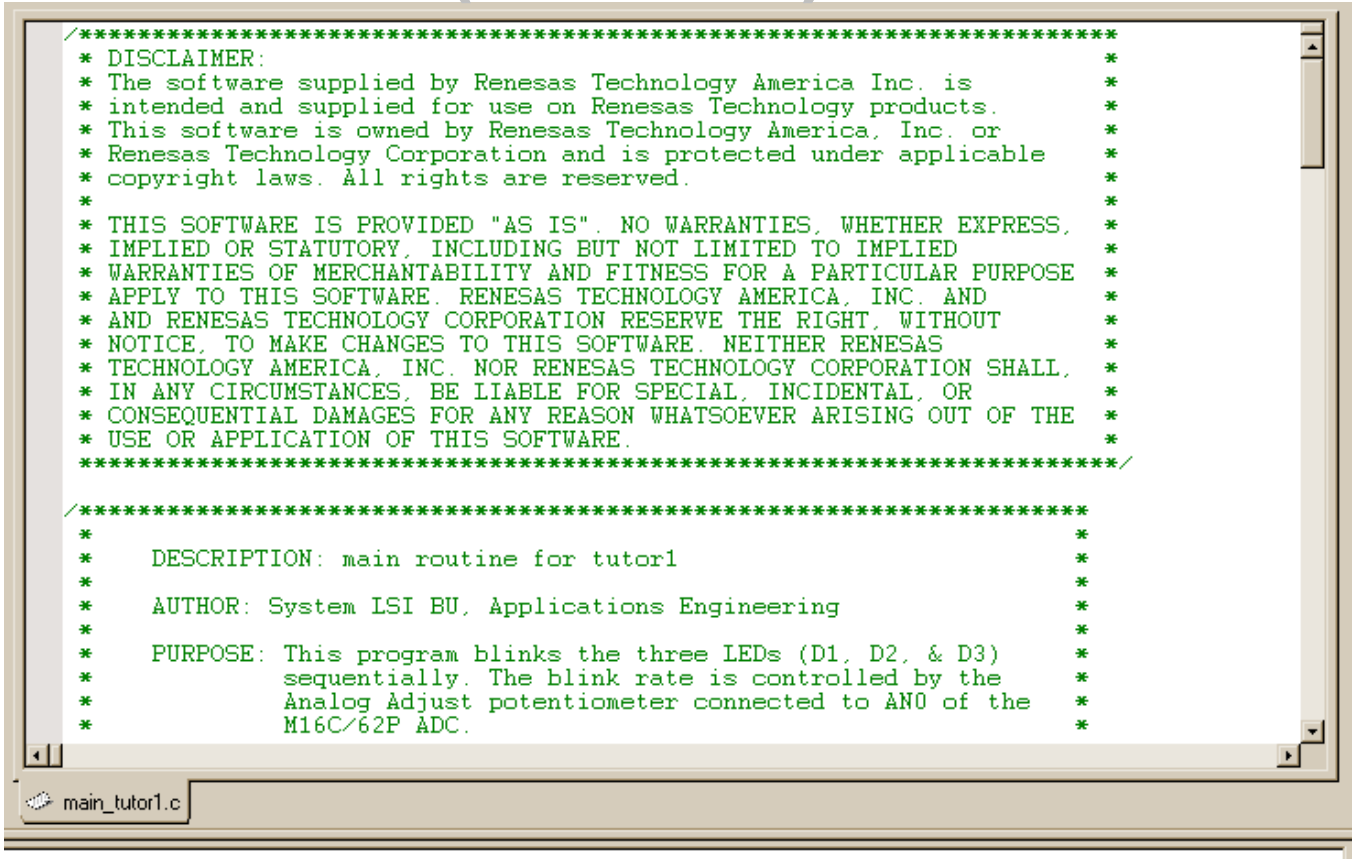

Any opened source file within the workspace are shown on the Editor window.

Line, total no. of lines, and column numbers are displayed here

RENESAS

NUM

INS

1/180

**Bead-write** 

#### **HEW Toolbars**

HEW is a powerful development environment with a lot of features and functionality. For this tutorial, the focus will be on features (i.e. Standard Toolbar) that will help you understand the M16C development process using HEW.

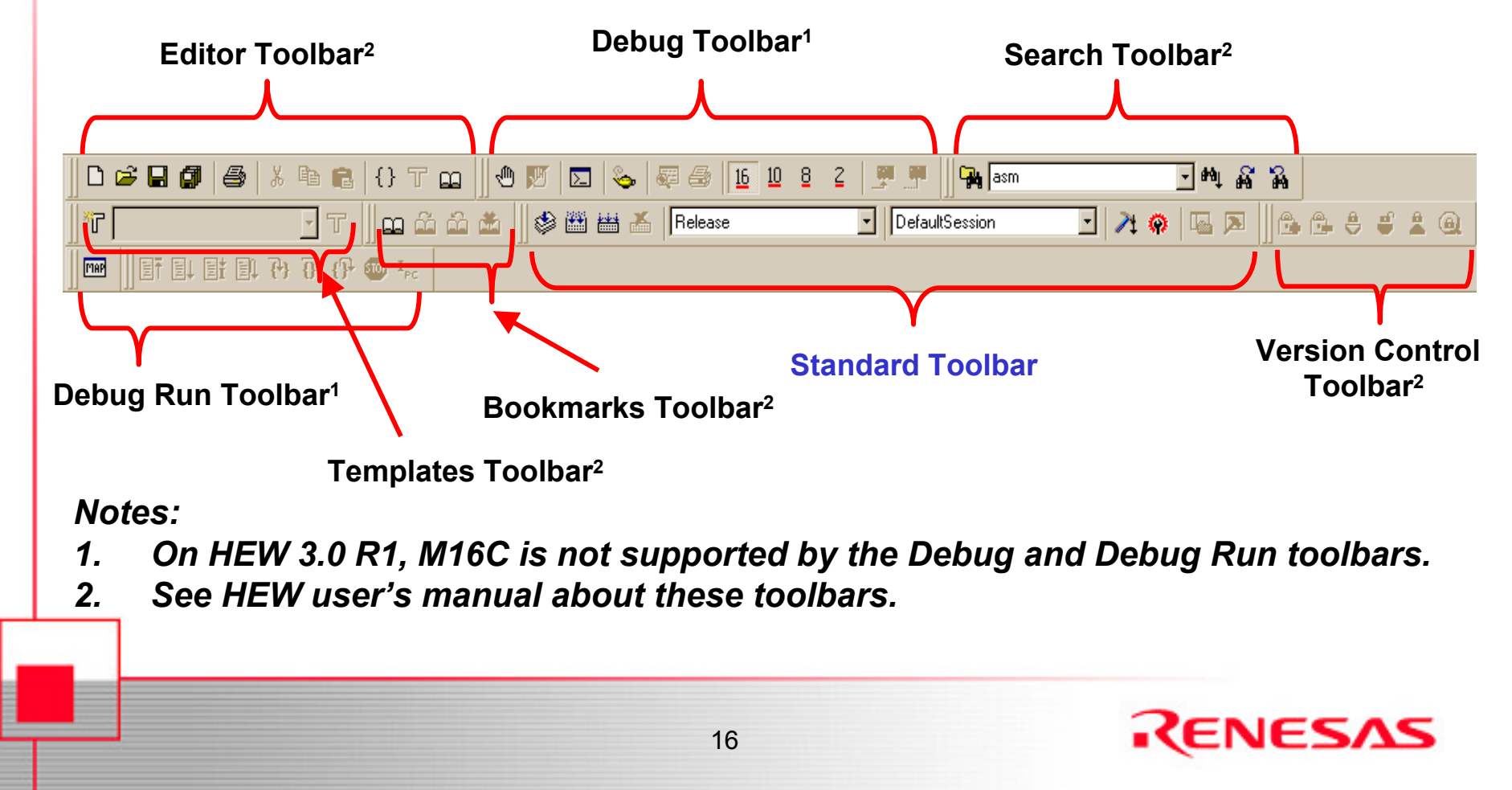

# **Standard Toolbar**

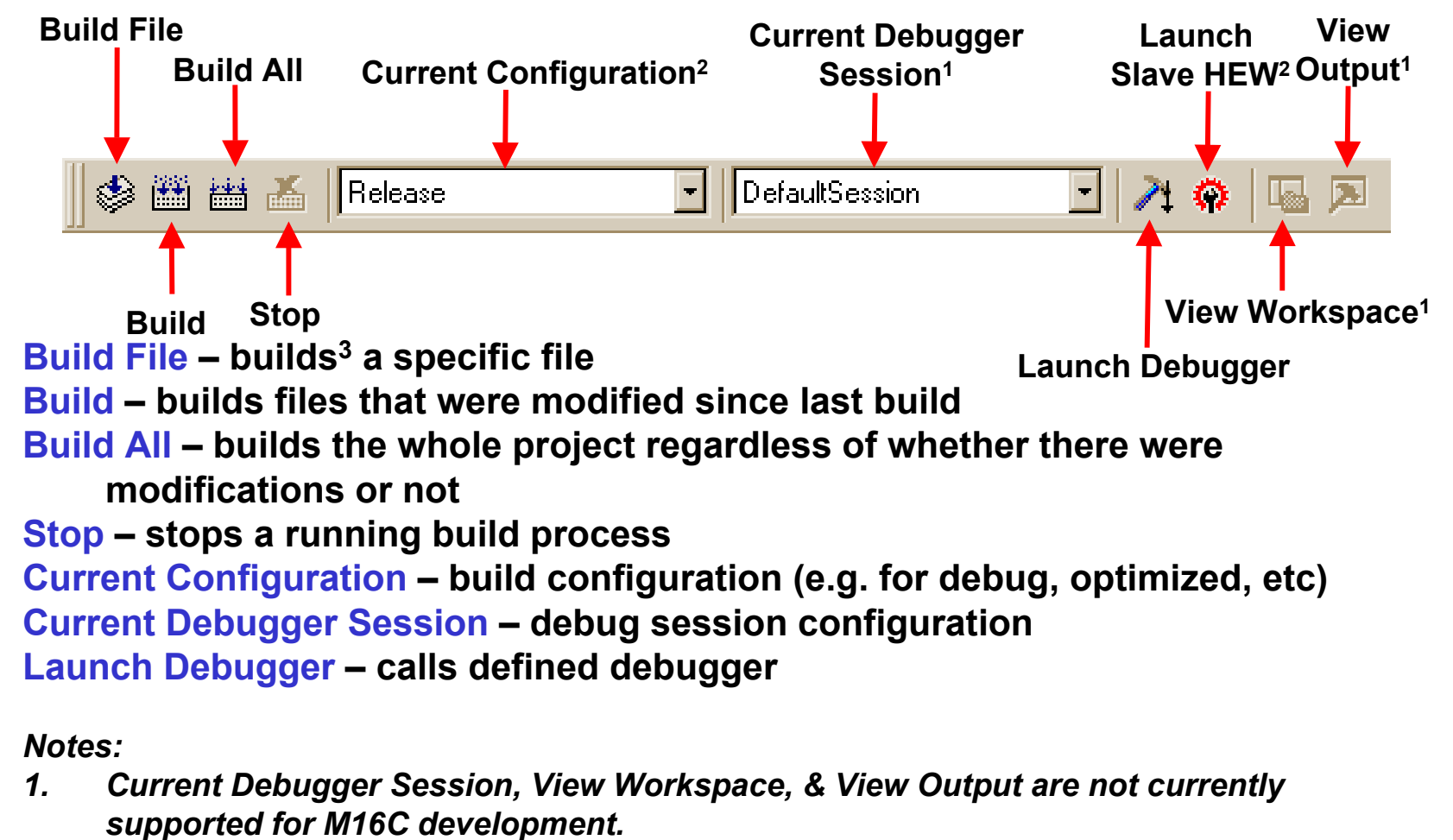

- 2. See HEW User's manual for details.
- 3. A 'build' means running certain files (e.g. source files) under some tools (e.g. compiler, linker) to produce an output file (e.g. X30 or MOT executable files for M16C)

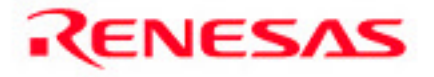

# **Build(re-build) Tutor1**

| 🛛 🧇 🎬 💒 🛛 Release 💿 DefaultSession 💽 🥕 🦚 🗔 🗩                                                                                                    |
|----------------------------------------------------------------------------------------------------|
| Build All<br>(re-build)                                                                                                    |
| Let's rebuild the Tutor1 project into an executable module, click on the 'Build All' icon. This will re-compile and link all the source files.                         |
| If any of the source files are modified, click on the 'Build' icon as this will only compile these modified files, which makes generating an executable module faster. |
| Always perform a 'Build All' when the configuration changed.                                                                                                    |
| Status, errors, messages, etc during a build process is displayed on the Output window                                                                                 |
|                                                                                                    |
|                                                                                                    |

## **Output Window**

The major use of the Output window is to determine if any errors or warnings occurred, and where, during the build process.

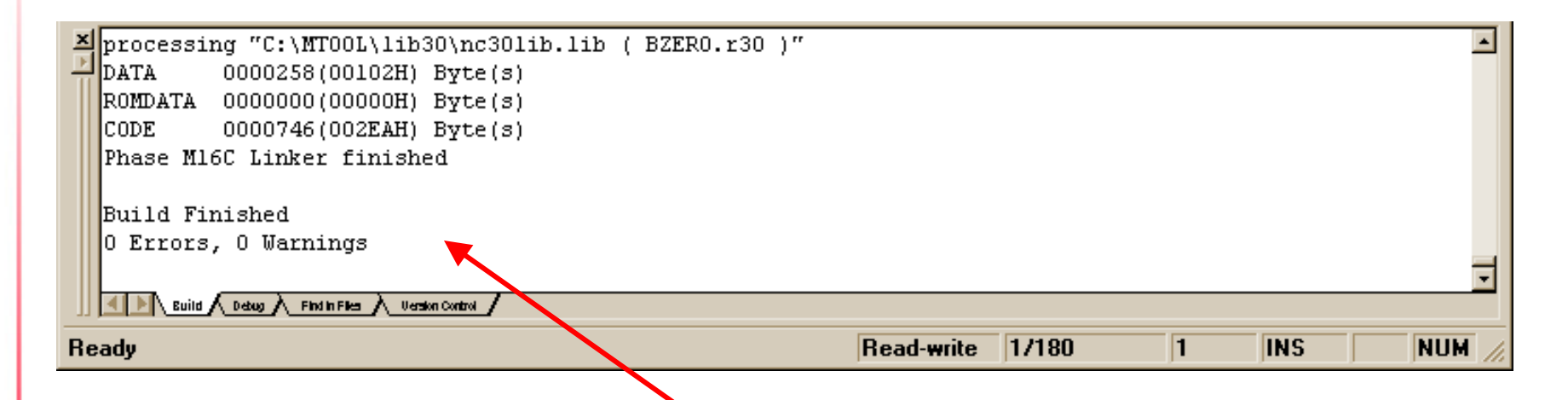

The no. of errors and warnings will show up in this window. You can then scroll up to find where the error(s) occurred. If no errors or warnings were found, 'Build Finished' will be displayed.

Now that an executable file has been created, the next step is to download and run the program on the SKP16C62P Board using the KD30 Debugger + ICD... Do not close HEW yet. We will be returning to it later.

# **KD30 Debugger Overview**

The KD30 Debugger can be used to verify that the program we developed works exactly as we intended and when it does not, we can also use KD30 to find out why.

Breakpoints can be set in KD30 to stop the program at certain points (of our program) so we can verify that up to that point, the program still works correctly using registers or variables in memory. The number of breakpoints will vary from MCU to MCU. For M16C/62P, the maximum no. of breakpoints with KD30 is 8.

KD30 allows "step" execution in our program, which means program execution on a per line basis (whether in source level or machine code level).

Various windows in KD30 allow us to see register values and memory locations.

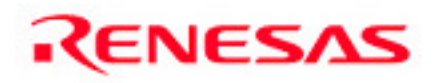

# **KD30 Debugger Exercise**

- Download and run a program on the SKP16C62P board
- General use of the KD30 Debugger including stepping and setting breakpoints
- Return to HEW, modify the program, rebuild, and run the updated program on the SKP16C62P board

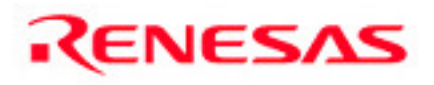

#### **Connect Hardware**

Before starting KD30, connect the ICD to the SKP16C26 Board as shown. Connect the USB cable to the PC. On the ICD, the Power LED is on and the Status (Yellow) LED is blinking once a second (this means that the ICD USB driver was loaded correctly by Windows<sup>TM</sup>).

If not (i.e. blinking three times a second), the Windows<sup>™</sup> driver has not been loaded. Try disconnecting the mini USB cable, wait a few seconds, and then plug it back in. If this does not work, please check Appendix. A Troubleshooting of the SKP16C62P user's manual.

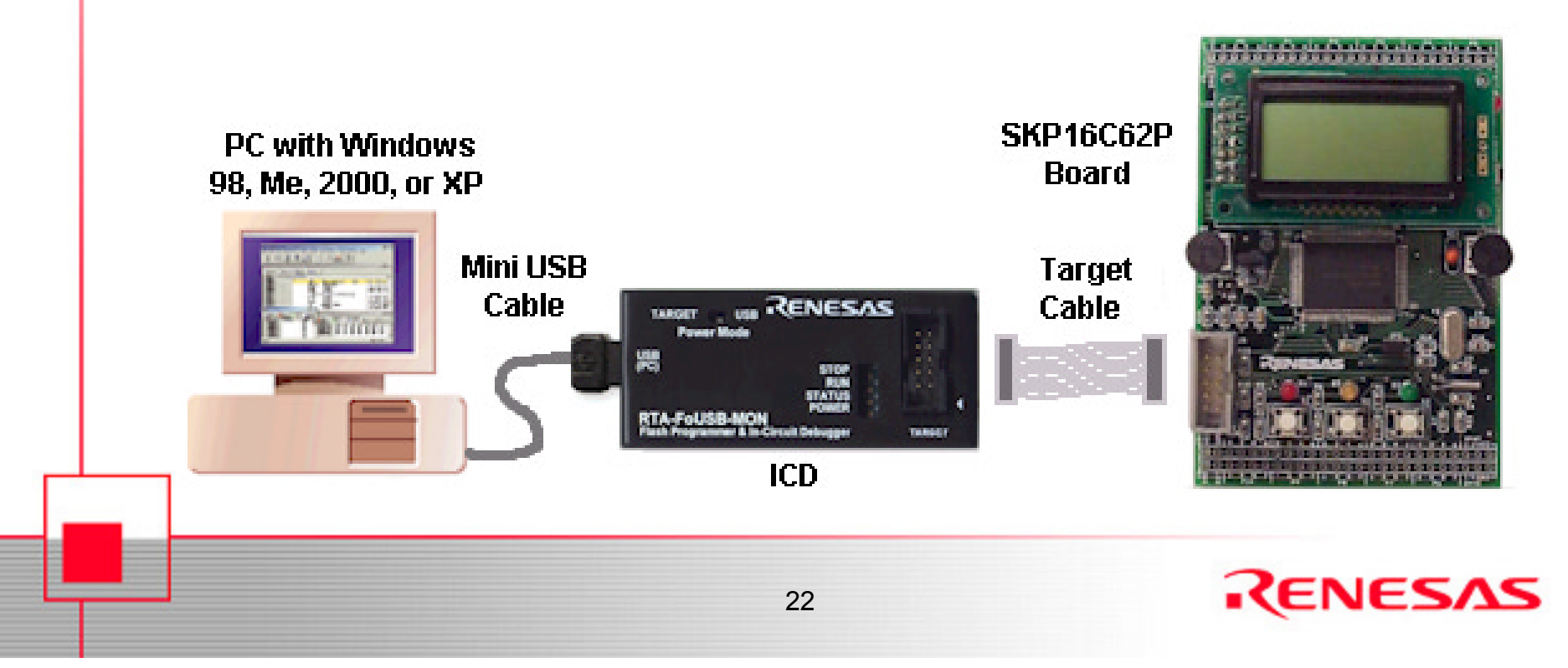

## **Start KD30**

#### Launch KD30 from the Windows Start Menu,

|                                               |    | Renesas High-performance Embedded Workshop |     |   |                                                 |   |          |           |   |
|-----------------------------------------------|----|--------------------------------------------|-----|---|-------------------------------------------------|---|----------|-----------|---|
|                                               |    | RENESAS-TOOLS                              | • 6 |   | Flash-Over-USB V.2.00                           | ۲ |          |           |   |
|                                               |    | Sony Handheld                              | ۱.  |   | TM V.3.20A                                      | ۲ |          |           | - |
|                                               | -  | Sony Vaio                                  | •   | • | KD30 V.3.20 Release 1B                          | × | 8        | KD30 Help |   |
|                                               |    | Startup                                    | •   | 2 | MSV30262-SKP                                    | ⊁ | KD<br>30 | KD30      |   |
|                                               |    | Utilities                                  | ۰ ( |   | PD38 V.5.10 Release 2                           | × |          |           |   |
|                                               | R  | Adobe Illustrator 10                       | 4   | 6 | (Link Page for) RENESAS Tools HomePage          |   |          |           |   |
|                                               | e  | Internet Explorer                          | C,  |   | PD30 V.8.10 Release 1                           | ► |          |           |   |
|                                               | 2  | Microsoft Access                           | G   |   | MSV30245-SKP                                    | ⊬ |          |           |   |
|                                               |    | Microsoft Excel                            | C.  |   | NC30WA V.5.20 Release 1                         | ۲ |          |           |   |
| or from HEW's Standard Toolbar <sup>1</sup> . |    |                                            |     |   |                                                 |   |          |           |   |
| or                                            | fr | om HEW's Standar                           | ď   | 7 | Foolbar <sup>1</sup> .                          |   |          | Ţ         |   |
| or                                            | fr | rom HEW's Standar                          | ď   |   | <b>Foolbar<sup>1</sup>.</b><br>■ DefaultSession |   | -        | × @       |   |

# KD30 Init Window (1/2)

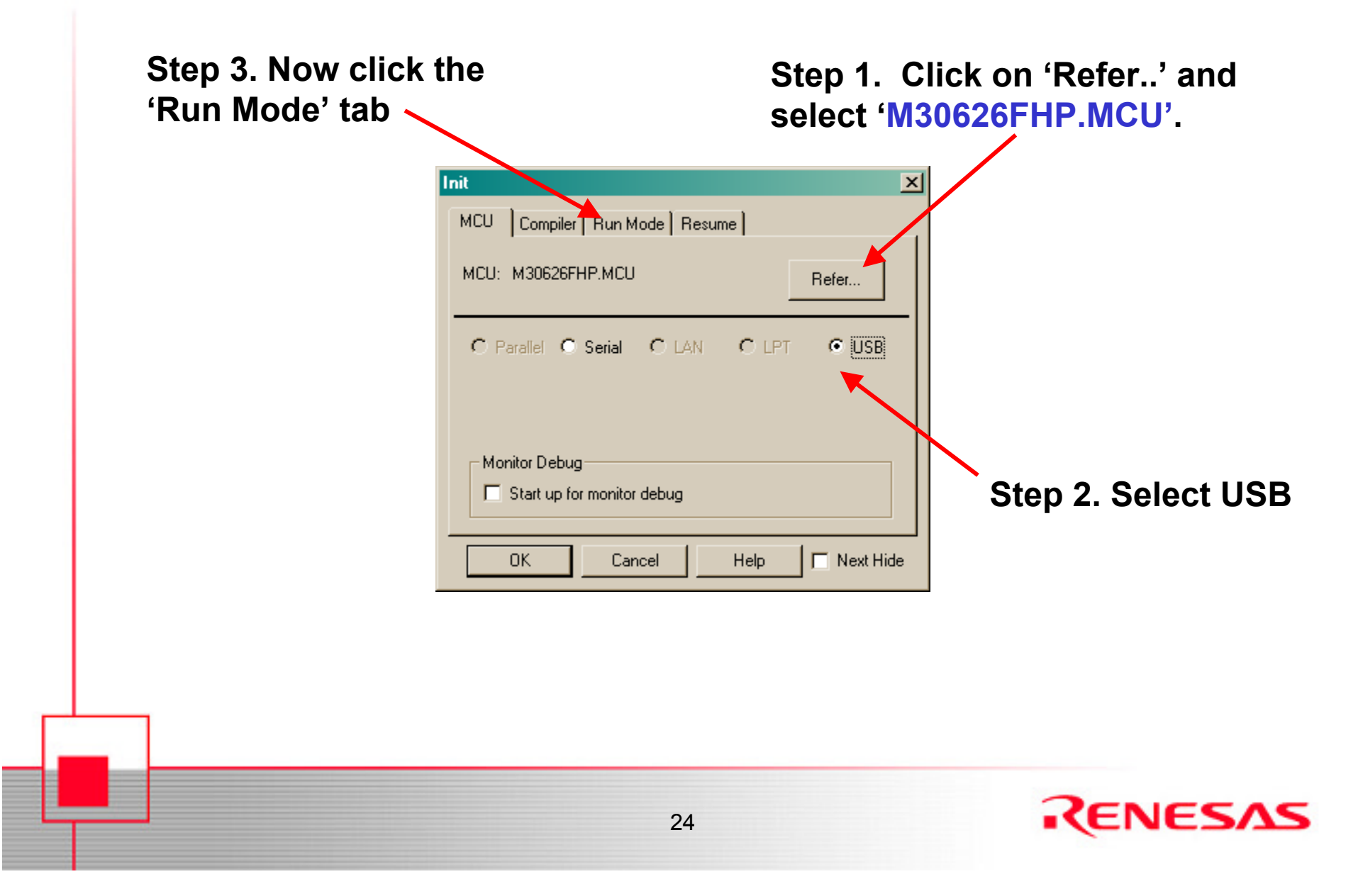

# KD30 Init Window (2/2)

| For full debugging features, be sure | Init<br>MCU Compiler Run Mode Resume<br>SamplingMode<br>SamplingPeriod 1000 msec | × | ίΓree Dure Medell ie                                                        |
|--------------------------------------|----------------------------------------------------------------------------------|---|-----------------------------------------------------------------------------|
| is selected.                         | C FreeRunMode                                                                    |   | for real time<br>execution of your<br>program, but<br>debugging is limited. |
|                                      | OK Cancel Help Next Hid                                                          | e | Do <b>NOT</b> select for this tutorial.                                     |

Now click 'OK' to open KD30's Program window (be sure hardware is connected). If you get an error, check all connections. See SKP user's manual on 'Troubleshooting' for details.

25

Note 1. See KD30 User's Manual or Help for the differences between Sampling Mode and Free Run Mode. Also, see the ICD (RTA-FoUSB-MON) User's Manual for details on how ICD works under these two modes.

## **KD30 Program Window**

| <sup>KD</sup> KD 30                |                                  |                          |                     |               |
|------------------------------------|----------------------------------|--------------------------|---------------------|---------------|
| <u>File Edit View Environment</u>  | <u>Debug</u> Option BasicWindows | 0 <u>p</u> tionaWindov   | vs <u>H</u> elp     |               |
| Go Come Step Ove                   | r Return Stop Break Rese         | et S/W                   |                     |               |
| 🛱 Program Window                   |                                  |                          |                     | <u> </u>      |
| View 🖹 Source 🖳                    | r Mix 💙 Dis                      |                          |                     |               |
| Address BRK PASS                   | Objcode Label                    | Mnemonic                 |                     | -             |
| 0D0000 -                           | EB400205                         | LDC                      | #0502H,ISP          |               |
| 0D0004 -                           | EB300000                         | LDC                      | #0000H,FLG          | _             |
| 0D0008 -                           | EB600004                         | LDC                      | #0400H,SB           |               |
| NDNNNC -                           | EB200F00                         | LDC                      | #000FH,INTBH        |               |
|                                    | EBIUUUDU                         | LDC                      | #DUUUH, INTBL       |               |
|                                    | 84                               | MOU.B                    | #0,K0L              |               |
| 000015 -                           | HH0004                           | MOU W                    | #0400H,H1           |               |
| 000016 -                           | 73630000                         | ПО <b>0.</b> W<br>ССТВ В | #0000H,K3           |               |
|                                    | DA                               | MOIL D                   | #0 DOT              |               |
| 00001E -                           | 000004                           | MOULU                    | #0,000<br>#0400H 01 |               |
| <b>0</b> 00011<br><b>0</b> 00022 - | 2503000                          | MÕU                      | #0000H_R3           |               |
| 000026 -                           | 7CEA                             | SSTR_B                   | #000011,115         |               |
| 0D0028 -                           | B4                               | MOU.B                    | #0.R0L              |               |
| 0D0029 -                           | ĀĀ0004                           | MOU.W                    | #0400H.A1           |               |
| 0D002C -                           | 75C30200                         | MOU.W                    | #0002H, R3          |               |
| 0D0030 -                           | 7CEA                             | SSTR.B                   | ·                   |               |
| 0D0032 -                           | B4                               | MOU.B                    | #0, R0L             |               |
| 0D0033 -                           | AA0204                           | MOULW                    | #0402H,A1           |               |
| 0D0036 -                           | 75C30000                         | MOULW                    | #0000H , R3         | -1            |
|                                    |                                  |                          |                     | ▶ <i>  </i> , |
| Ready                              |                                  |                          | MCU                 | : STOP        |

KD30 will disassemble the flash contents or display 'UND' if the flash is blank.

#### **KD30 Toolbar**

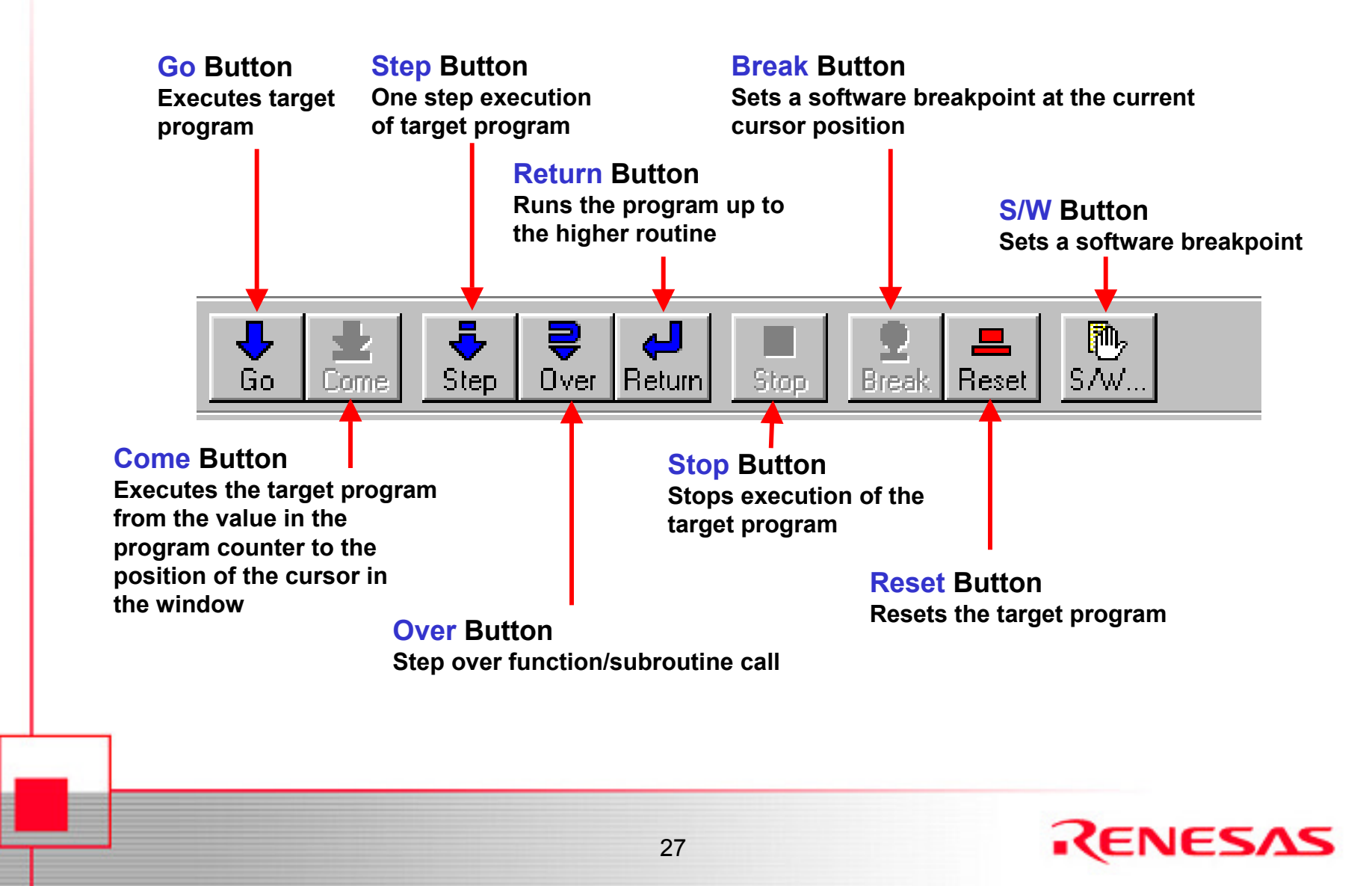

# Download a Program to the SKP16C62P Board (M16C/62P MCU)

| <b><sup>12</sup>30 KD 30</b><br>File Edit View Environment Debug Option BasicWindo                                                                                             | ows OptionalWindows                                       | Help                                                                      |
|----------------------------------------------------------------------------------------------------|-----------------------------------------------------------|---------------------------------------------------------------------------|
| Download  Reload Upload Save Disasm                                                                                                    | Load Module<br>Memory Image<br>Symbol<br>ROM Data         |                                                                           |
| 1 C:\\Sample_Code\tutor1\Tutor1.x30<br>2 C:\\Sample_Code\SKPTest\SKPTest.x30<br>3 C:\\Sample_Code\VoltageDetect\VoltageDetect.x30<br>4 C:\\Sample_Code\Vdet3\Vdet3.x30<br>Exit | Mnemonic<br>LDC<br>LDC<br>LDC<br>LDC<br>LDC<br>LDC<br>LDC | <b>#0502H, IS</b><br>#0000H, FL<br>#0400H, SB<br>#000FH, IN<br>#D000H, IN |
| 0D0015 - AA0004                                                                                                    | MOU.B<br>MOU.W                                            | #0, R0L<br>#0400H, A1                                                     |

Click on 'File', then select 'Download', 'Load Module'...

Note: When you download code or program in KD30, the program counter is automatically reset to the address the reset vector points to.

# Download a Program to the SKP16C62P Board (M16C/62P MCU)

| Look jn: Release<br>Tutor1.x30<br>File name: Tutor1.x30<br>Den<br>Cancel                                                     | Download          |                                          | ? ×  |
|----------------------------------------------------------------------------------------------------|-------------------|------------------------------------------|------|
| Tutor1.x30         File name:       Tutor1.x30         Dpen         Files of tupo:       UFEE COE Files (Xx20 xX COE xX cho) | Look jn: 🔂        | Release 💽 🔶 💼                            | •    |
| File name:     Tutor1.x30       Den                                                                                          | Tutor1.x30        |                                          |      |
| File name:     Tutor1.x30       Elize of type:     UEEEE COEEEI/co. (X, 20, x) COE. (X, b)                                   |                   |                                          |      |
| File name:     Tutor1.x30       Elize of type:     UEEEE COE Elize ( x x 20 x x COE x + + + )                                |                   |                                          |      |
| File name:     Tutor1.x30       Eles of treat:     UEEE COE Eles (x, 20, x, 20E, x, -b, -)                                   |                   |                                          |      |
| File name:     Tutor1.x30       Elize of here:     UEEE COE Elize (x, 20, x, 20E x, abo)                                     |                   |                                          |      |
| File name:     Tutor1.x30       Elles of here:     UEEE COE Elles (x, 20, x, 20E x, alla)                                    |                   |                                          |      |
|                                                                                                    | ,<br>File name:   | Tutor1 v30                               | en l |
| Files of lunes: UEEE COE Files (X, 20, X, COE, X, etc.)                                                                      | nio <u>H</u> amo. |                                          |      |
| Files of gype. TEEE-635 Files ( 1,X30 ) 1,635 ) 1.abs )                                                                      | Files of type:    | IEEE-695 Files ( *.x30 ; *.695 ; *.abs ) | ncel |

From the c:\MTOOL\SKP16C62P\sample\_code \tutor1\ tutor1\release folder, select 'tutor1.x30'.

# Download a Program to the SKP16C62P Board (M16C/62P MCU)

After downloading the program, KD30 opens the source file where the reset vector is.

| Image: Step Step Step Step           | KP16C62P\Sample_C       iment     Debug     Option       Iment     Debug     Option       Iment     Return     Stop | ode\Tutor1\Tutor1\Release\`<br>BasicWindows OptionaWindows<br>Preak Reset S/W | Tutor1.x30]<br><u>H</u> elp                |                              |                       |
|--------------------------------------|----------------------------------------------------------------------------------------------------|-------------------------------------------------------------------------------|--------------------------------------------|------------------------------|-----------------------|
| Program Window [r                    | ncrt0_tutor1.a30]<br>e By Mix VDis                                                                                  |                                                                               |                                            |                              |                       |
| 00034<br>00035 -<br>00035 -          | start:<br>1dc<br>1dc                                                                                                | #istack_top,<br>#0000h,flg                                                    | <mark>isp ;Set</mark><br>;Clear U          | interr<br>Flag               |                       |
| 00037<br>00038 -<br>00059 -<br>00040 | ldc<br>ldintb                                                                                                    | #data_SE_top,sb<br>#VECTOR_ADR                                                | ;set sb :                                  | registe                      | Current locatio       |
| 000 42<br>000 42<br>000 43<br>000 44 | ; ************************************                                                                              | ********* NOTE: CHANGI<br>SPEED TO F1 (DIV BY<br>R RESET, BCLK DEFAULT        | NG BCLK SPE<br>1> on XIN: 1<br>S to F8 (DI | ED HERE<br>BCLK =<br>J BY 8) | of MCU                |
| 00045<br>00046 -<br>00047 -          | , mov.b<br>mov.b                                                                                                    | #01h,0AH<br>#08h,06H                                                          | ; unprot<br>; enable                       | CM17                         | program<br>counter is |
| Тоану                                |                                                                                                    |                                                                               | MLU                                        |                              | highlighted.          |

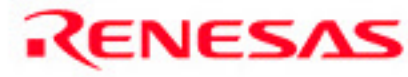

# **Viewing Source Files in the Project**

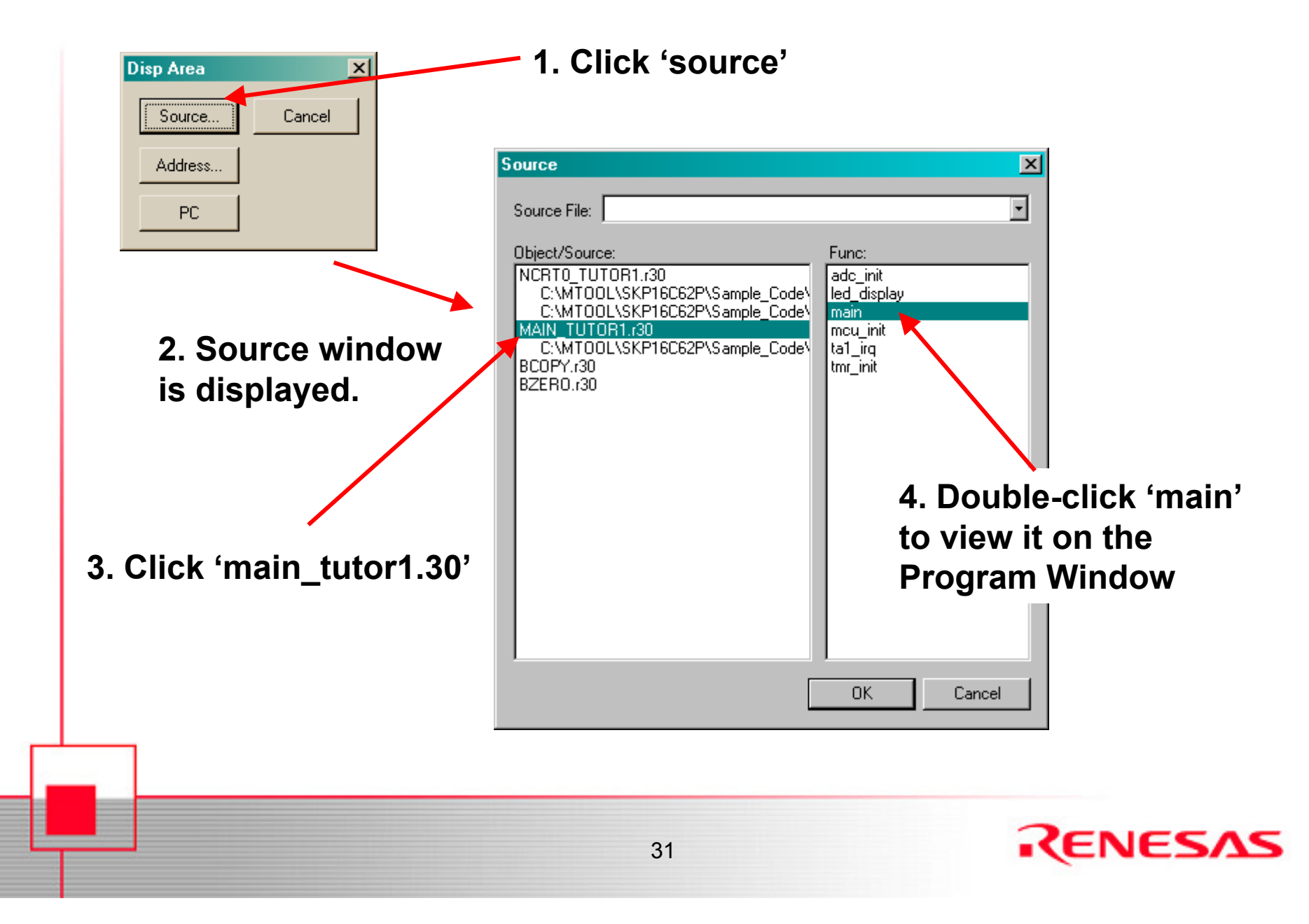

## **Running Downloaded Program**

Click on the 'Go' icon to run the tutor1 program you just downloaded. LED's D1, D2, & D3 will blink sequentially. Turning the Analog Adjust potentiometer clockwise increases the LED blink rate and turning it counter-clockwise decreases the LED blink rate.

| Go Come Step Over Return Stop Break Reset S/W                                                                                                    |                                                     |
|----------------------------------------------------------------------------------------------------|-----------------------------------------------------|
| Program Window [main_tutor1.c]         View         Source         Uine         BRK         PASS         Source                                                                                             |                                                     |
| 00057       main() {         00060       mcu_init();         00062       mcu_init();         00063       adc_init();         00064       tmr_init();                                                        | Click 'Mix' to<br>Click 'Mix' to<br>view the source |
| 00066       -       while(1)         00067       -       led_display();       // disp         00068       -       >         00069       -       >         00070       /************************************ | assembler code.                                     |
| BODY1     Hame + Har       00072     Parameters: None       Ready     MCU                                                                                                    | :STOP //                                            |

# **Stopping Program Execution**

# Click on the 'Stop' icon to stop the program

| KD30 [C:\MT00L\SKP16C62P\Sample_Codr_\Tutor1\Tutor1\Release\Tutor1.x3            |             |
|----------------------------------------------------------------------------------|-------------|
| <u>File Edit View Environment Debug Option PasicWindows OptionalWindows Help</u> |             |
| Go Come Step Over Return Stop Break Reset Stw                                    |             |
| Program Window [main_tutor1.c]                                                   | _0×         |
| ➡ View Source By Mix VDis                                                        |             |
| Line BRK PASS Source                                                             |             |
| $00059$ main() {                                                                 |             |
| 00061                                                                            |             |
| <u>00062 – mcu_init();</u>                                                       | // ini      |
| $\frac{100063}{1000000000000000000000000000000000000$                            | // ini      |
| 100064 - tmr_init();                                                             | // ini      |
|                                                                                  |             |
| 00066 - while(1)                                                                 |             |
| led_display(); //                                                                | display cur |
| 00068 - 7                                                                        |             |
|                                                                                  |             |
|                                                                                  |             |
| 00071 Pavametevs: None                                                           |             |
| raranevers. none                                                                 |             |
| Ready                                                                            | MCU : RUN   |

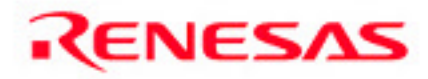

## **Setting Breakpoints**

1. Click on the 'Source' to view source code only (not MIX display).

| 700 KD30 [C:\MTOOL\9          | KP 6C62P\Sample_Code\Tutor1\Tutor1\Release\Tutor1.x30]                                                       |
|-------------------------------|----------------------------------------------------------------------------------------------------|
| <u>File Edit View Environ</u> | nm <mark>e</mark> nt <u>D</u> ebug <u>O</u> ption <u>B</u> asicWindows O <u>p</u> tionalWindows <u>H</u> elp |
| Go Come Step                  | Qver     Return     Stop     ■     ■     ■       Stop     Break     Reset     S/W                            |
| 🛱 Program Window (i           | main_tutor1.c] 🛛 🗖 🖂                                                                                         |
| View Source                   | ze By Mix VDis                                                                                               |
| Line BRK PASS                 | Source                                                                                                    |
| 00059                         |                                                                                                    |
| 00060 -                       | main() (                                                                                                    |
| 00062 -                       | mcu init(): // ini                                                                                           |
| 00063 -                       | adc_init(); // ini                                                                                           |
| 00064 -                       | <pre>tmr_init(); // ini</pre>                                                                                |
| 00065                         |                                                                                                    |
| 00066 -                       | while(1)                                                                                                    |
| 00067 B 1                     | led_display(); // display cur                                                                                |
| 00068 -                       | ·                                                                                                    |
| 00007                         | /**************************************                                                                      |
| 00070                         | Name: tal ivo                                                                                                |
| 00072                         | Parameters: None                                                                                             |
| Ready                         | MCU: STOP                                                                                                    |

2. Locate and then set a breakpoint on 'led\_display();' by a double-click on '-' in the 'BRK' column that denotes an executable line. A 'B' will appear in its place after the breakpoint is set and the line is highlighted in red.

3. Click on 'Go' icon to run program...

# **Removing Breakpoints**

| <sup>42</sup> / <sub>30</sub> KD30 [C:<br><u>File Edit V</u> | \MTOOL\SKP16C62P\Sample_Code\Tutor1\Tutor1\Release\Tutor1.x30]       _□×         iew       Environment       Debug       Option       BasicWindows       OptionalWindows       Help |                 |
|--------------------------------------------------------------|----------------------------------------------------------------------------------------------------|-----------------|
| Go Con                                                       | ie Step Over Return Stop Break Reset S/W                                                                                                    |                 |
| 📑 Program                                                    | Window [main_tutor1.c]                                                                                                    |                 |
| 📑 View                                                       | Source By Mix V Dis                                                                                                    |                 |
| Line<br>00059                                                | 3RK PASS Source                                                                                                    |                 |
| 00060                                                        | main() {                                                                                                    |                 |
| 00062                                                        | - mcu_init(); // ini                                                                                                    |                 |
| 00064                                                        | - tmr_init(); // ini                                                                                                    |                 |
| 00066                                                        | - while(1)                                                                                                    | -               |
| 00067                                                        | B     1     Ied_display();     // display end       A     >                                                                                                    | Program stops   |
| 00069                                                        |                                                                                                    | at breakpoint   |
| 00071                                                        | Name: ta1_irq                                                                                                    |                 |
| 00072                                                        | Parameters: None                                                                                                    | (nignlighted in |
| Ready                                                        | MCU: STOP                                                                                                    | Yellow)         |
|                                                              |                                                                                                    | renow).         |
|                                                              |                                                                                                    |                 |
|                                                              |                                                                                                    |                 |
|                                                              | 1                                                                                                    |                 |
| You ca                                                       | an remove the breakpoint by double-clicking or                                                                                                    | n it at         |
| the (D                                                       | PK <sup>3</sup> oolumn                                                                                                    |                 |
|                                                              |                                                                                                    |                 |
|                                                              |                                                                                                    |                 |
|                                                              |                                                                                                    |                 |

# **Program 'Stepping'**

| KD30 [C:\MT00L\9                         | KP16C62P\Sample_Code\Tutor1\Tutor1\Rele                                                                                                    | ase\Tutor1.x30]              |  |  |  |  |  |
|------------------------------------------|----------------------------------------------------------------------------------------------------|------------------------------|--|--|--|--|--|
|                                          |                                                                                                    |                              |  |  |  |  |  |
| Go Come Step                             | Image: Constraint of the section of the section of |                              |  |  |  |  |  |
| 🛱 Program Window [                       | main_tutor1.c]                                                                                                    | _ 🗆 >                        |  |  |  |  |  |
| View Source                              | ce 📴 Mix 🛛 💙 Dis                                                                                                    |                              |  |  |  |  |  |
| Line BRK PASS                            | Source                                                                                                    |                              |  |  |  |  |  |
| 00151 Description: Controls LED display. |                                                                                                    |                              |  |  |  |  |  |
| 00153 -                                  | void led_display(void){                                                                                                    |                              |  |  |  |  |  |
| 00154<br>00155 -                         | switch (disp_count){                                                                                                    |                              |  |  |  |  |  |
| 00156                                    | 0000 11                                                                                                    |                              |  |  |  |  |  |
| 00158 -                                  | Lase 1.                                                                                                    | RED LED = LED OFF:           |  |  |  |  |  |
| 001.9 -                                  |                                                                                                    | YLW_LED = LED_OFF;           |  |  |  |  |  |
| 00160 -                                  |                                                                                                    | GRN_LED = LED_ON;            |  |  |  |  |  |
| 00100                                    | -                                                                                                    |                              |  |  |  |  |  |
| 00161 -                                  |                                                                                                    | break;                       |  |  |  |  |  |
| 00161 -<br>00162 -                       | case 2:                                                                                                    | break;                       |  |  |  |  |  |
| 00161 -<br>00162 -<br>00163 -<br>00163 - | case 2:<br>case 4:                                                                                                    | DFEAK;<br>RED LED = LED OFF: |  |  |  |  |  |

Try 'stepping' a few lines of code by clicking on 'Step' icon. Click on 'Go' afterwards to run program again.

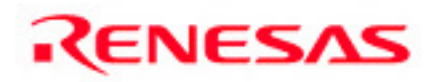

## **Basic Windows: Register**

#### Now open the 'Register' window

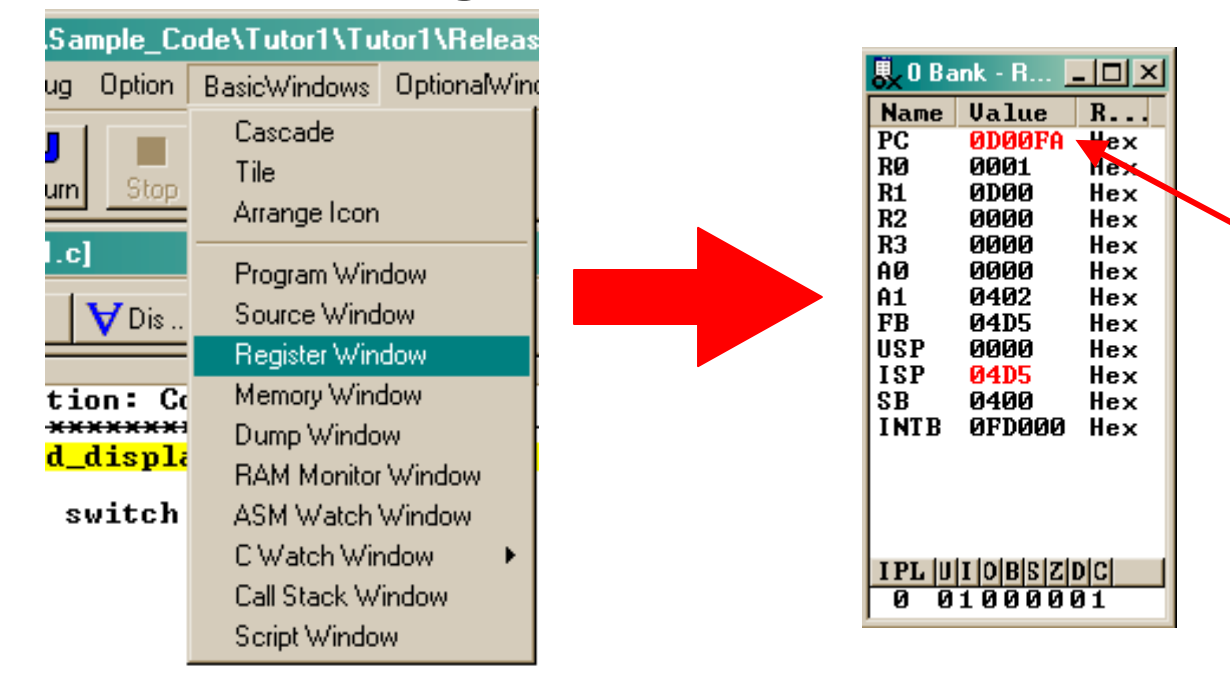

Values in red indicate changes since last "viewed". Try 'stepping' and note the changes.

The Register window displays the values of the CPU registers after executing an instruction.

37

Note: Resize the Register window as needed.

# **Basic Windows: RAM Monitor**

Open a RAM Monitor window (Basic Windows > RAM Monitor Window). The RAM Monitor displays the current value of the memory area shown on the window. It is updated at a preset value which can be modified by the user.

Double-click an address and enter 400 (hex). KD30 will tell you the page is going to change, click 'OK' (adjust the window size as needed).

| 💐 RAM Moni | tor Wi | ndow | [_disp  | _cou      | nt]        |    |    |     |     |      |     |           |      |       |           |     | <u>_0×</u> | 1   |
|------------|--------|------|---------|-----------|------------|----|----|-----|-----|------|-----|-----------|------|-------|-----------|-----|------------|-----|
| D DEC      | HEX    | db   | • ASCII | ね         | SJIS       | த் | S  | 🥫 B | ase | 🧔 Re | efr | 🗟 Lo      | g    | 🖹 Log | · · ·     |     |            |     |
| Address    | 0      | 1    | 2       | 3         | 4          | 5  | 6  | 7   | 8   | 9    | Ĥ   | B         | С    | D     | E         | F   | ASCII      | -   |
| 000400     | 03     | 00   | 4C      | 03        | 00         | 00 | 00 | 00  | 00  | 00   | FF  | ØF        | 00   | 00    | 01        | FF  | L          | 1   |
| 000410     | ØF     | 07   | FF      | FF        | FF         | FF | FF | FF  | FF  | 00   | 00  | 00        | 00   | 00    | 00        | 00  |            | - 1 |
| 000420     | 00     | 00   | 00      | 00        | 00         | CA | F5 | FF  | 45  | F4   | ØF  | D5        | FØ   | ØF    | FF        | FF  | E          |     |
| 000430     | FF     | FF   | FF      | FF        | FF         | FF | FF | FF  | FF  | FF   | FF  | FF        | FF   | FF    | FF        | FF  |            |     |
| 000440     | FF     | FF   | FF      | FF        | FF         | FF | FF | FF  | FF  | FF   | FF  | FF        | FF   | FF    | FF        | FF  |            |     |
| 000450     | FF     | FF   | FF      | FF        | FF         | FF | FF | FF  | FF  | FF   | FF  | FF        | FF   | FF    | FF        | FF  |            |     |
| 000460     | FF     | FF   | FF      | FF        | FF         | FF | FF | FF  | FF  | FF   | FF  | FF        | FF   | FF    | FF        | FF  |            |     |
| 000470     | FF     | FF   | FF      | <b>FF</b> | FF         | FF | FF | FF  | FF  | FF   | FF  | FF        | FF   | FF    | FF        | FF  |            |     |
| 000480     | FF     | FF   | FF      | <b>FF</b> | FF         | FF | FF | FF  | FF  | FF   | FF  | FF        | FF   | FF    | FF        | FF  |            |     |
| 000490     | FF     | FF   | FF      | <b>FF</b> | ĒĒ         | FF | FF | FF  | FF  | FF   | FF  | <b>FF</b> | FF   | FF    | <b>FF</b> | FF  |            |     |
| 000440     | FF     | FF   | FF      | <b>FF</b> | ĒĒ         | FF | FF | FF  | FF  | FF   | FF  | <b>FF</b> | FF   | FF    | <b>FF</b> | FF  |            |     |
| 0004B0     | FF     | FF   | FF      | FF        | FF         | FF | FF | FF  | FF  | FF   | FF  | FF        | FF   | FF    | FF        | ĒĒ  |            |     |
| яяя4ся     | FF     | FF   | FF      | ÊÊ        | ĒĒ         | FF | FF | FF  | FF  | FF   | FF  | FF        | FF   | FF    | FF        | FF  |            |     |
| 000400     | FF     | FF   | ĒĒ      | ÊÊ        | ĒĒ         | FF | FF | FF  | FF  | FF   | FF  | FF        | FF   | FF    | ĒĒ        | ĒĒ  |            |     |
| QQQ4FQ     | FF     | FF   | ÊÊ      | ÊÊ        | ĒĒ         | FF | FF | FF  | FF  | FF   | ด้า | ดิด       | ดิดิ | ดิดิ  | ดิดิ      | ดิด |            |     |
| 0004F0     | ØF     | ÔÔ   | ÔÔ      | ÔÔ        | <b>9</b> 5 | FC | 84 | ØF  | Ē8  | FÂ   | Őī  | ØF        | 12   | õõ    | ØF        | 64  | d ,        | -1  |

Click the 'GO' icon. Note you can view the RAM as it is updating. This function is not available in "Free Run" mode. Click the 'STOP' icon before proceeding.

# **Basic Windows: Memory & C Watch**

#### Open a Memory window (Basic Windows > Memory Window).

| 😵 Memory Window [_disp_c 💶 🗙 |               |  |  |  |  |  |  |
|------------------------------|---------------|--|--|--|--|--|--|
| B BIN DEC H HEX dbcASCI      |               |  |  |  |  |  |  |
| Address                      | LABEL DATA -  |  |  |  |  |  |  |
| 000400                       | _disp_co 01 < |  |  |  |  |  |  |
| 000401                       | 00 -          |  |  |  |  |  |  |
| 000402                       | 56            |  |  |  |  |  |  |
| 000403                       | 45            |  |  |  |  |  |  |
| 000404                       | 52            |  |  |  |  |  |  |
| 000405                       | 2E            |  |  |  |  |  |  |
| 000406                       | 34            |  |  |  |  |  |  |
| 000407                       | 2E            |  |  |  |  |  |  |
| 000408                       | 30            |  |  |  |  |  |  |
| 000409                       | 34            |  |  |  |  |  |  |
| UUU4UA                       | 90            |  |  |  |  |  |  |
| UUU40B                       | 00            |  |  |  |  |  |  |
| UUU4UC                       | 04            |  |  |  |  |  |  |
| 000400                       | 02 🗾          |  |  |  |  |  |  |

The 'Memory Window' displays the location and contents of variables

Open a C Watch window (Basic Windows > C Watch Window). The 'C Watch Window' allows you to view globals and locals. An example is shown below.

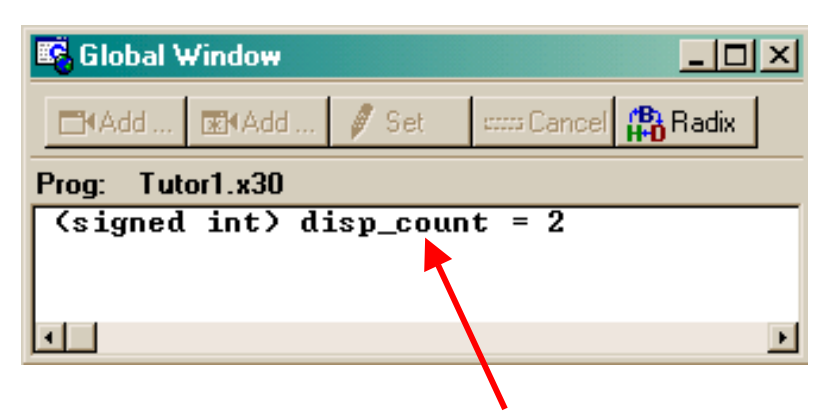

Double-click on the variable to change display format: i.e., change 'char' to 'hex' to 'decimal', etc.

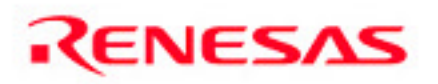

# Modifying the Program (1/2)

| Tutor1 - High-performance Embedded Workshop - [main_tutor1.c]                                                                                                    |        |  |  |  |  |  |  |
|----------------------------------------------------------------------------------------------------|--------|--|--|--|--|--|--|
| File Edit View Project Options Build Memory Tools Window Help                                                                                                    | Ð×     |  |  |  |  |  |  |
| 📗 🗅 🚅 🖬 🎒 😹   X 🖻 💼   {} T 📖    🕙 🕅   🖸   🌭   🥪 🚳   16   10   8   2   🛒 🛒    🙀 Blk1                                                                                                   |        |  |  |  |  |  |  |
| 🛛 🝸 🗍 🛱 🛍 🆾 🏙 🗍 🅸 🛗 🚟 📕 Kelease 💽 DefaultSession                                                                                                    | J 🔰    |  |  |  |  |  |  |
|                                                                                                    |        |  |  |  |  |  |  |
| <pre></pre>                                                                                                    |        |  |  |  |  |  |  |
| processing "C:\MT00L\li030\nc30lib.lib ( BZER0.r30 )"<br>DATA 0000258(00102H Byte(s)<br>ROMDATA 0000000(00000H) Byte(s)<br>CODE 0000746(002EAH) Byte(s)<br>Phase M16C Linker finished | 1      |  |  |  |  |  |  |
|                                                                                                    |        |  |  |  |  |  |  |
|                                                                                                    | ·m //, |  |  |  |  |  |  |

If main\_tutor1.c is not shown on the Editor window, double-click on it in the Workspace window and the file will be opened/displayed on the Source window.

# **Modifying the Program (2/2)**

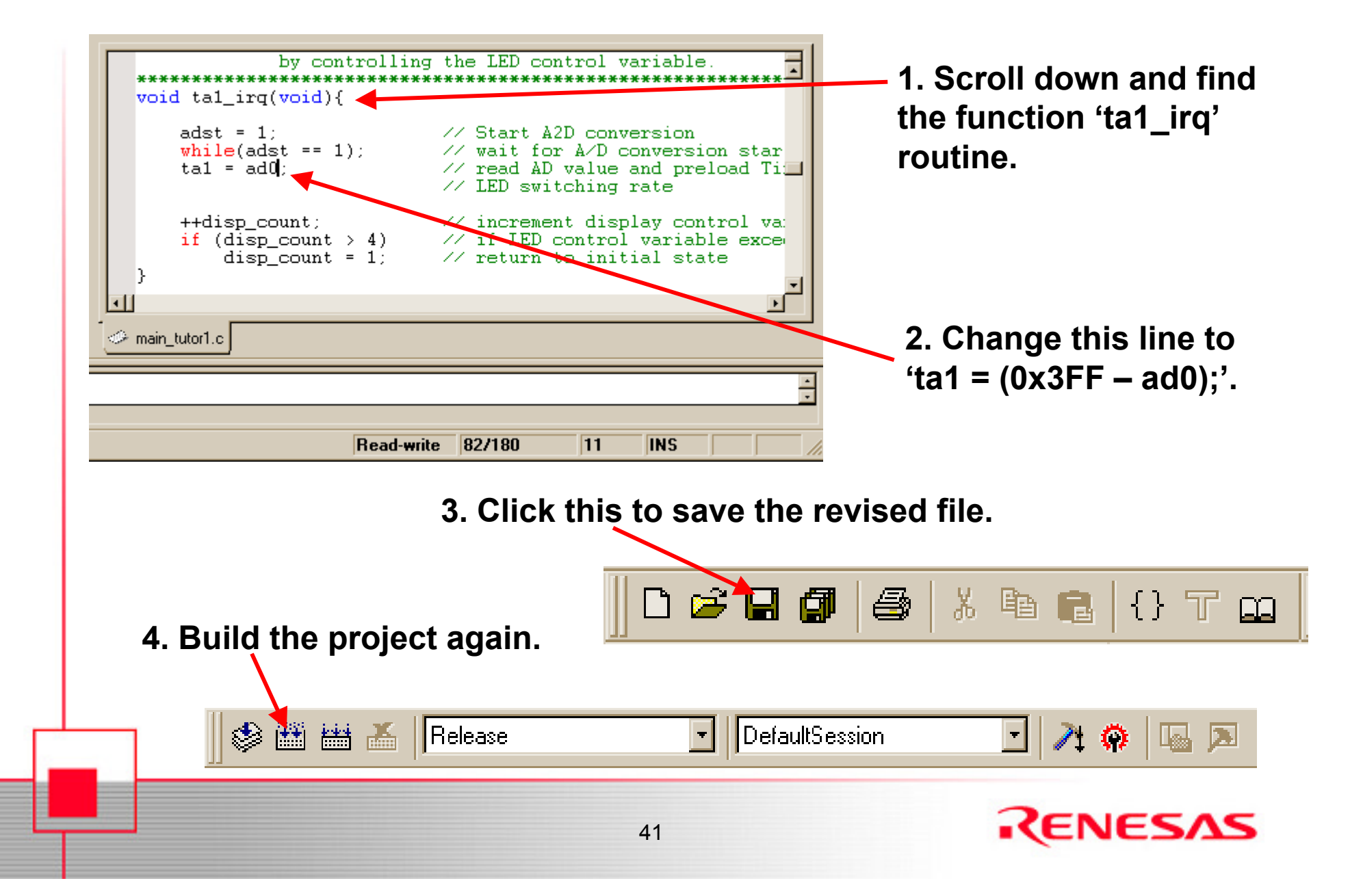

# Load (re-load) Modified Program

In KD30, with the program stopped, reload code by selecting 'Reload' from the File menu.

| M KD30 [C:\MT00L\SKP16C62P\S                                                                                                    | exple Code\Tutor1\Tutor1\Release\Tutor1.x30]     |  |  |  |  |  |
|----------------------------------------------------------------------------------------------------|--------------------------------------------------|--|--|--|--|--|
| File Edit View Environment Debug                                                                                                    | Option BasicWindows OptionalWindows Help         |  |  |  |  |  |
| Download K +                                                                                                    | Stop Break Reset S/W                             |  |  |  |  |  |
| Upload<br>Save Disasm                                                                                                    |                                                  |  |  |  |  |  |
| 1 C:\\Tutor1\Release\Tutor1.x30<br>2 C:\\UART\Debug\UART.x30<br>3 L:\\Tutor1\Release\Tutor1.x30<br>4 C:\\UART\Release\UART.x30                           | ✓ Dis<br>ile(1)<br>led_display(); // display cur |  |  |  |  |  |
| Exit     1_irq       00072     Parameters: None       00073     Returns: None       00074     Description: This Timer A1 interrunt routine gets a period |                                                  |  |  |  |  |  |
| 00075       timer A1. It also varies the         00076       by controlling the LED contro         00077       ************************************      |                                                  |  |  |  |  |  |
| Reload target program                                                                                                    | MCU : STOP                                       |  |  |  |  |  |

Turning Analog Adjust potentiometer on SKP16C62P Board clockwise decreases the LED blink rate. Turning it counter-clockwise increases the blink rate.

### **End of Tutorial**

This is the end of the tutorial. You can try downloading other sample programs from the \Sample\_Code directory.

For a tutorial on creating a new project, check Tutorial 2 for details.

In addition, check out the references on the next page.

Have Fun!!

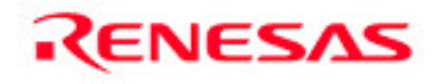

# **References and Recommended Reading**

All documents that came with the SKP can be found using the "Document Description" from the Start > Programs > Renesas-Tools > SKP16C62P menu.

- SKP16C62P User's Manual: This is a "must read" document! It details all the things you need to know on how to use the Starter Kit.
- **HEW User's Manual:** To fully understand and get the most out of HEW, this is recommended reading.
- KD30 Version X.XX Help: The tutorial only covered the basics of KD30. Check out the Help menu to find out all of KD30's features.
- NC30 Version X.XX User's Manual: Check this manual out for features specific to the NC30 compiler.
- M16C/62P Datasheet and SKP16C62P Board Schematic: These are required to write user application programs.
- RTA-FoUSB-MON User's Manual: Read this manual to understand how the ICD works.

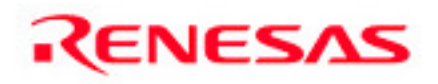

## **References and Recommended Reading**

- M16C/10/20/60 Series C Language Programming Manual: This is a great document for any level of programmer. The first chapter is an intro to C programming. The next chapter explains the memory map of C programs on microcontrollers and the role of startup programs.
- M16C/10/20/60 Series Software Manual: This document describes the instruction set and timing information for the M16C/20/60 series CPU cores.
- AS30 Version X.XX User's Manual: Read this manual if you plan on writing programs in Assembly or when making changes to the startup file.
- Application Notes and Sample Programs: Application notes and other sample programs can be accessed from Renesas Technology America's website: http://www.renesas.com.

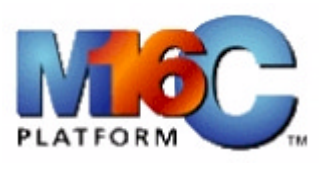

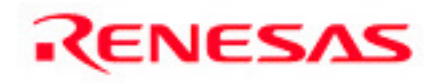